# 学習者用端末 利用ガイドブック第3版 (保護者向け)

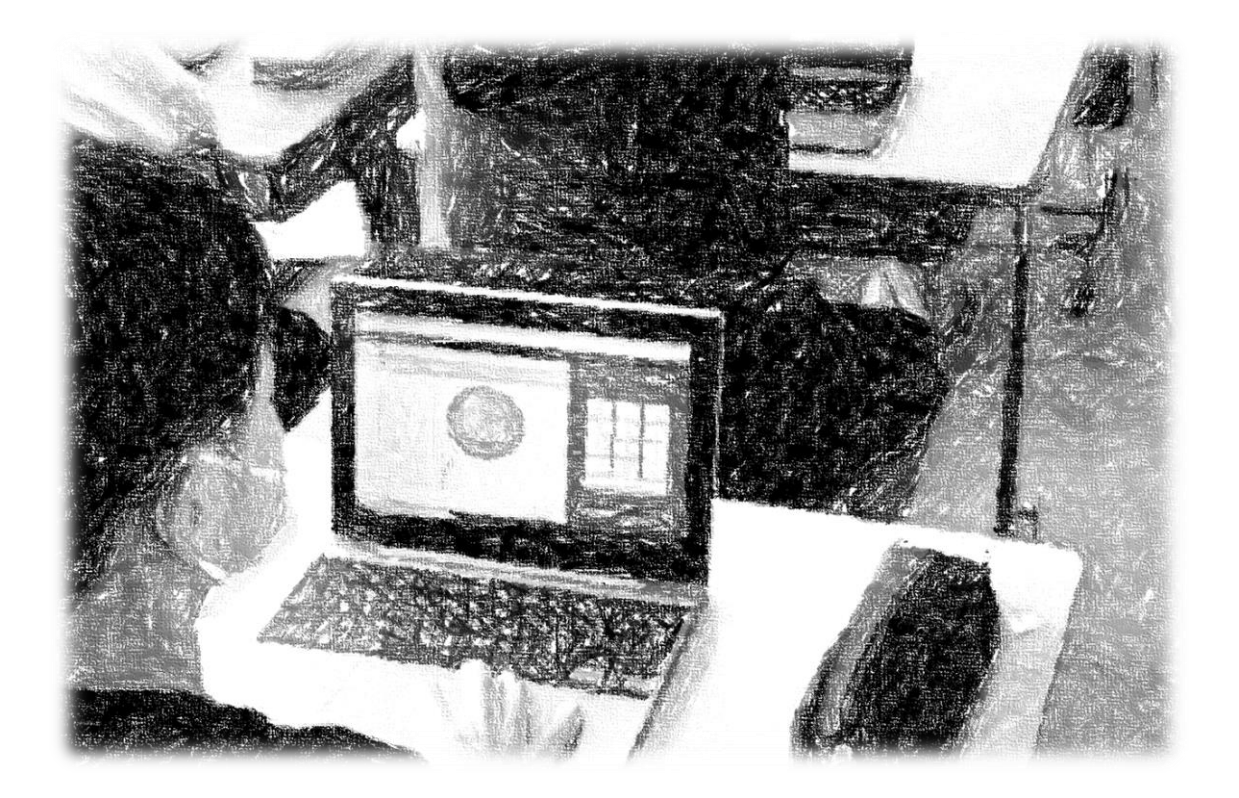

# 令和5年4月8日 さいたま市立与野西北小学校

お子様が御家庭で学習者用端末や、御家庭の端末を利用して学習に取り組む際に御覧ください。

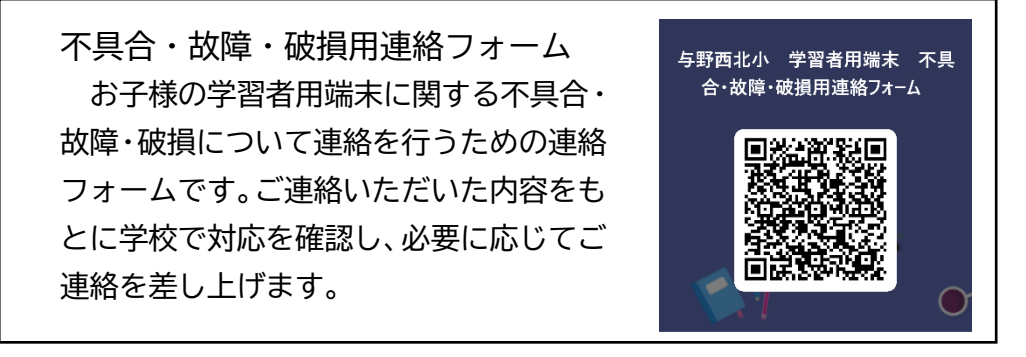

- 1 GIGA スクール構想に関すること
- 2 貸与する物品について
- 3 学習者用端末の利用上の注意事項
- 4 学習者用端末の使い方
  - (1)学習者用端末の起動の仕方
  - (2)学習者用端末でのインターネットの接続方法
  - (3) Teams の使い方(オンライン授業の受け方)
  - (4) ミライシードの使い方(課題提出の仕方)
  - (5)御家庭の端末を使う場合
- 5 学習者用端末にトラブルが発生したとき
  - (1)操作に関すること
  - (2)故障に関すること
- 6 学習者用端末の紛失・故障等の対応について
- 7 Q&A

1 GIGA スクール構想に関すること

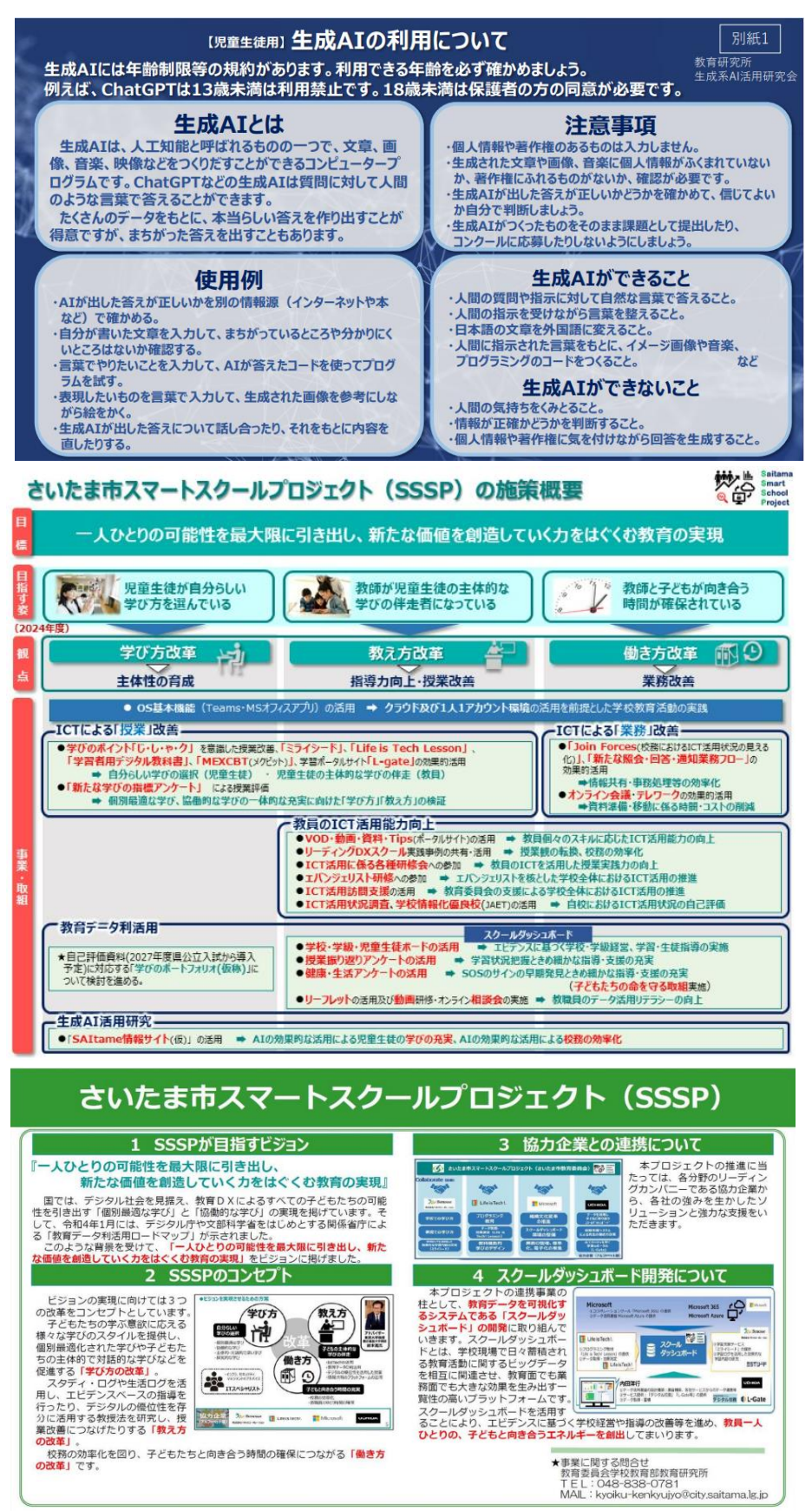

2 貸与する物品について

(1) 貸与する物品

### ·学習者用端末

・電源コード

(2)GIGA 端末の機種

貸与する GIGA 端末には、以下の3種類の機種があります。

どの端末を使用するかは、クラスや年度によって変わることがあります。また、どの端末でも利用 内容に大きな差はありません。

| ① dynabook 10.1型 K50        |         |
|-----------------------------|---------|
| 寸法 約249.0(幅)×186.7(奥行)×18.7 | '(高さ)mm |

この端末は、教育用モデルの2in1型で、教室でも校外でも児 童にとって使いやすいコンパクトタイプです。タブレットはタッ

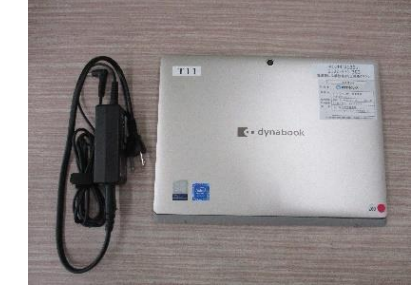

チパネル付き高精細ディスプレイで、写真や動画の撮影の他、QR コードリーダーも搭載しています。タブレットをキーボードドックに接続すると、ノート PC として自立するので、安定して操作できます。

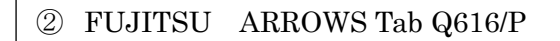

寸法 約 294.8(幅)× 192.4(奥行)× 11.9(高さ)mm

この端末は、11.6 インチのハイスペック防水タブレットです。 冷却ファンが不要な上、騒音を発生しない SSD 搭載のため、静音

性にも優れています。A4 用紙より小さいコンパクト筐体で、約 795g と軽量のため、持ち運び しやすくなっています。

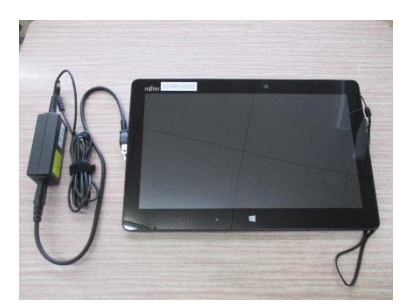

## 3 学習者用端末の利用上の注意事項

タブレット型コンピュータは、タブレット機能をかねそなえたパソコンで、学習のサポートとして使用します。

| ① 持ち運ぶとき                                                                           | タブレット型コンピュータは、精密機器です。落としたりぶつけたりすると<br>故障の原因になります。<br>持ち運ぶときはタブレット型コンピュータのキーボードを内側にして閉じた<br>形で両手で持ち運んでください。<br>画面を開いている状態のまま持ち運んだり、カバンに入れたりすると、デ<br>ィスプレイやキーボードを傷つける原因になります。 |                                                                                                    |
|------------------------------------------------------------------------------------|----------------------------------------------------------------------------------------------------|----------------------------------------------------------------------------------------------------|
| <li>② 内蔵磁石に注意</li>                                                                 | タブレット型コンピュータの後ろ側面には磁石が入っています。<br>ペースメーカーなどを装着している方は磁石を近づけないでください。ま<br>た、一部の磁気カードも使えなくなることがあるので、近づけないようにし<br>てください。                                                          | 1-9は、精密機器です。落としたりぶつけたりすると<br>する。       いいト型コンビュータのキーボードを内側にして閉じた。<br>いてください。         比妙ト型コンビュータのキーボードを内側にして閉じた。<br>いてください。       いていたさい。         状態のまま持ち運んだり、カバンに入れたりすると、デードを傷つける原因になります。       ・・・・・・・・・・・・・・・・・・・・・・・・・・・・・・・・・・・・ |
| <ol> <li>水に注意</li> </ol>                                                           | 防水機能はありません。水につけたり、キーボードなどに飲み物をこぼし<br>たりすると故障の原因となります。タブレット型コンピュータの周りに飲<br>み物を置かないようにしましょう。また、かばんの中では飲み物と別に<br>して持ち運びましょう。                                                   |                                                                                                    |
| <ul> <li>④ タブレット型コンピュータを</li> <li>落としたり、</li> <li>上に重いものは</li> <li>乗せない</li> </ul> | タブレット型コンピュータの上に重いものを乗せたり、落としたりしないよう<br>に注意してください。故障の原因になります。                                                                                                    |                                                                                                    |
| ⑤ ベンを使うとき                                                                          | タッチペンを使用する時は、 <b>強く押し付けたり、激しく連打したりしない<br/>ようにしてください。</b><br>また、ボールペン・シャープペンシルなどでタブレット型コンピュータの画面<br>を操作することはできませんので、絶対に使用しないでください。                                           |                                                                                                    |
| ⑥ 「処理中」のと<br>きは待つ                                                                  | 使用中に青い丸や砂時計が表示され、画面が動かなくなることがありま<br>す。これは、コンピュータが動いていて『処理中』のサインです。これらの<br>表示が出ている間は、何度もクリックしたり、何度もエンターキーなどを押<br>したりすると、処理が長引いたり、動かなくなることもありますので、画面<br>が変わるまでしばらく待ってください。    |                                                                                                    |
| ⑦ 使わないときは<br>シャットダウン<br>( 電 源 を 切<br>る)する                                          | 長時間使わないときは、電源を切りましょう。また、車の中や浴室などに<br>放置しないでください。高温や湿気に弱いので夏の窓ぎわや車の中に<br>置きっぱなしにすることや、洗面所、浴室などで使わないでください。                                                                    |                                                                                                    |

4 学習者用端末の使い方

- (1) 学習用端末の起動の仕方
  - ① メーカーや機種名が書かれている方を上にして机の上に置き、片手でキーボードを押さえて、画面を開きます。

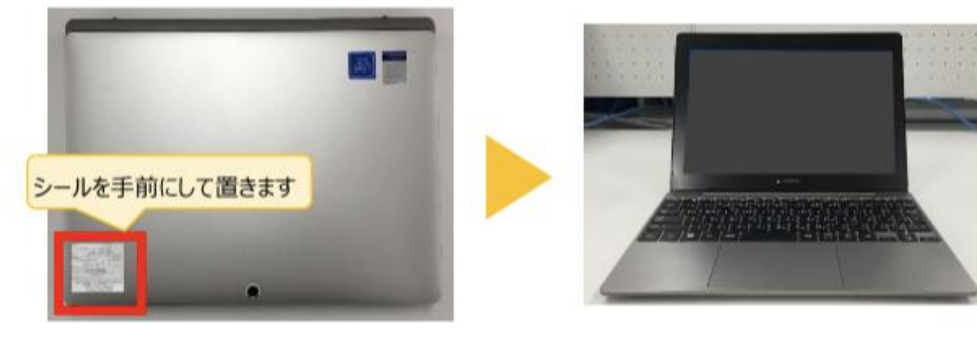

② 電源ボタンを押します。電源は右側面の上部にあります。

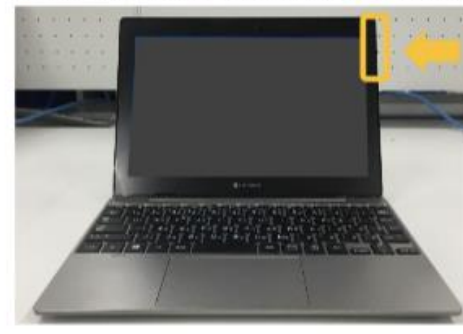

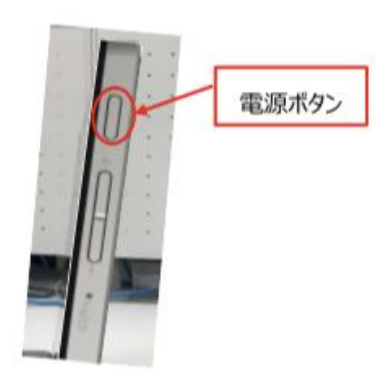

- ③ 起動が完了すると「ロック画面」が表示されます。
  - キーボードの「Enter」キーを押すか、タブレット画面を指で上になぞると、サインイン画面を表示することができます。

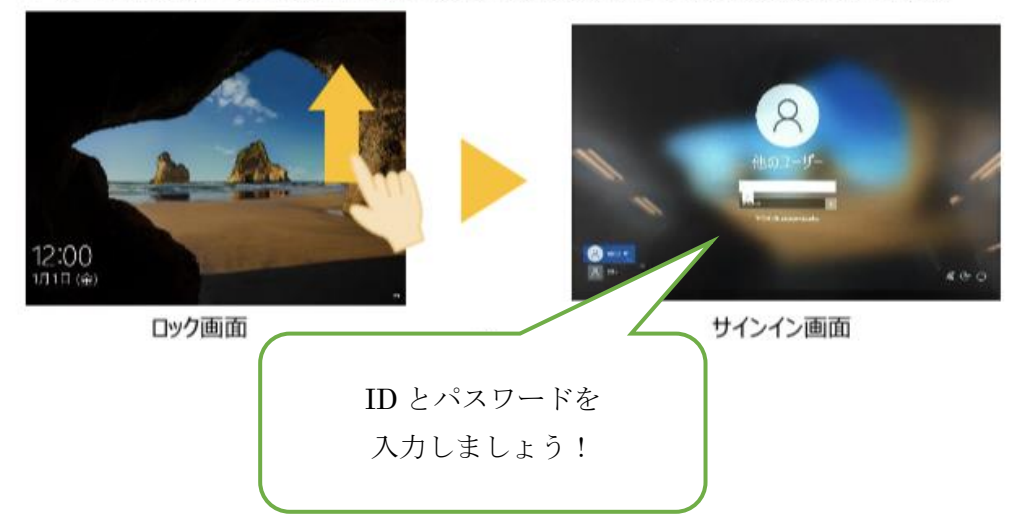

## (2)学習者用端末でのインターネットの接続方法

持ち帰りいただいた学習者用端末は Wi-fi によりインターネットにつながることで活用することができます。

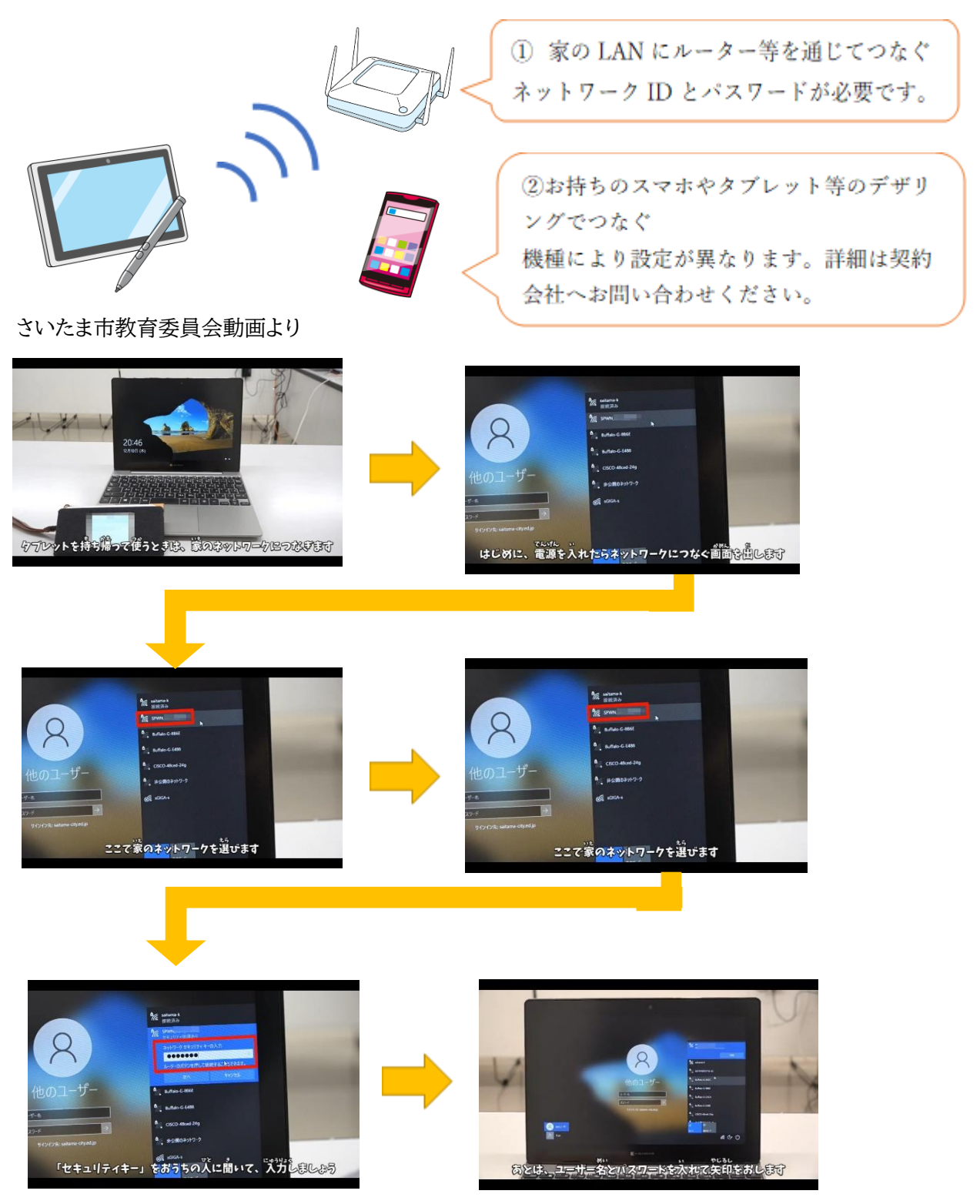

(3)Teamsの使い方(オンライン授業の受け方)
 作成された授業(会議)に参加する方法は2パターンあります。
 ①予定表から参加
 ②チャネルから参加

<予定表から参加する場合>

予定表から作成されている授業を選択し、《参加》をクリックすると参加することができます。

|                   | Microsoft Teams    | Q. 検索            |                  |                                          |            |                  |
|-------------------|--------------------|------------------|------------------|------------------------------------------|------------|------------------|
| RESENTE           | □ 予定表              |                  |                  |                                          |            |                  |
| <b>E</b><br>7+71- | 🗓 今日 < > 2020 12 月 | l v              |                  | 個人用の予定表                                  | ×٦         |                  |
| ₩<br>7-4          | 13<br>BIRE         | <b>14</b><br>月曜日 | <b>15</b><br>火曜日 | <b>1-1 音楽</b><br>2020/12/15 9:00 - 10:00 |            | <b>18</b><br>金曜日 |
| â                 | 199 <del>9</del>   |                  | 1-1 育楽<br>GIGA04 |                                          |            |                  |
| <b>第</b><br>予定表   | UT1098             |                  |                  | 田 研修会用 > 一般 □ 夢加者とチャットする                 |            |                  |
| HER               |                    |                  |                  | e GIGA04<br>服使者                          |            |                  |
| 77+(]);           | 午前1189             |                  |                  |                                          | 1-1 開頭     | 参加               |
|                   | 午後12時              |                  |                  |                                          |            |                  |
|                   | 午後1時               |                  |                  |                                          | ***子校·撤員会通 | 9                |

## <チャネルから参加する場合>

チャネルの《投稿》に作成された授業が表示されます。対象の授業をクリックすると参加するこ とができます。

|      | Microsoft Teams | 0, HR                                                                                                    | <b>e</b>      |
|------|-----------------|----------------------------------------------------------------------------------------------------|---------------|
| ENTE | < 3×(0)-4       | ■ 一般 20日 327(1) クラスノートフック 常悪 成日 +                                                                                                    | @1-k 🗢 ML = 🔘 |
|      | <del>i.T</del>  | 何から回めるかを選択してください                                                                                                    |               |
| *    | 研修会用            |                                                                                                    |               |
| 8    | -e              |                                                                                                    |               |
| +EX  |                 | 772巻村のT>プロ−F Class horelask 会数定                                                                                                    |               |
|      |                 | 68                                                                                                    |               |
|      |                 | G (99404 123)<br>438747                                                                                                    |               |
|      |                 | 1.1 第29<br>1.1 第29<br>1.1 第2<br>1.1 第29<br>1.1 第29<br>1.1 第<br>1.1 第<br>1.1 |               |
|      |                 | CONNAL 1122 SERIES                                                                                                    |               |
|      |                 | Collectration     Collectration     Collec                                                                                                    |               |
|      |                 | er 21.                                                                                                    |               |
|      |                 | GARAN THSI<br>务级12万定                                                                                                    | 1             |
|      |                 | ● 17万 年前公論<br>11.50 11.50 11.50                                                                                                    |               |
| B.   |                 |                                                                                                    | 1             |
| Q.   |                 |                                                                                                    |               |

オンライン授業に参加すると下の図のような画面に切り替わり、オンライン授業に接続されます。

|    | II Microsoft Yearma (0. H #                    |                 |                           |
|----|------------------------------------------------|-----------------|---------------------------|
|    |                                                |                 |                           |
|    |                                                | 1-7-            |                           |
|    | *                                              | - 8020041414-0  |                           |
|    | 9                                              | AL TOP          | *                         |
|    | <b>是</b>                                       |                 | · ·                       |
|    |                                                | St. 82.07       |                           |
|    | 生の                                             | 1.0             |                           |
|    |                                                |                 |                           |
|    |                                                |                 |                           |
|    |                                                |                 |                           |
|    |                                                |                 |                           |
|    | 140.8 VALUE 1                                  |                 |                           |
|    |                                                |                 |                           |
|    |                                                |                 |                           |
| 会  | 満の経過時間 マイクのオン・オフ その他の操作 会話の表示                  | 会計              | 義の切断                      |
|    |                                                | - Andrews       |                           |
| 0  | )8:40 💋 💋 🗔 🚥                                  | දර              | ~                         |
|    |                                                |                 |                           |
|    |                                                | 10 m #2 hn 10 m |                           |
|    | カメラのオン・オノ 共有トレーを用く ディングリン 云                    | 減の参加省           |                           |
|    |                                                |                 |                           |
| 1) | 会議の経過時間                                        |                 |                           |
|    | オンライン授業(会議)の経過時間を表示します。                        |                 |                           |
| 2) | カメラのオンオフ                                       |                 |                           |
|    | オンライン授業(会議)中のカメラのオン・オフを切り替えます。 📝 この状態がえ        | ヤフ状態になり         | ます。                       |
| 3) | マイクのオン・オフ                                      |                 |                           |
|    | オンライン授業(会議)中のマイクのオン・オフを切り替えます。 💋 この状態が         | わ状態になり          | )ます。                      |
| 4) | 共有トレイを開く                                       | CS-040.86 1033  |                           |
|    | 画面共有をします。《共有トレイを開く》を押すと                        |                 |                           |
|    | 画面下に画面共有できるウィンドウが表示されま 先う                      | <b>ř</b>        |                           |
|    | 共有したい画面を選択し、共有します。                             |                 |                           |
|    | 共有されてる画面(発言者)は赤枠で表示                            | • <b>u</b> - o  | 11 M -                    |
|    | chata.                                         |                 |                           |
|    |                                                |                 |                           |
| 5) | その他の操作                                         |                 | Manual Tradition in Links |
| 57 | を補設定を行います。《デバイスの設定を表示する》《会議のメモを表示する》《全面        | 面表示別は-          | -//wK\//レコー:              |
|    | 日本設定と行いなす。(()ハイスの設定とセスパチの/((会談の))とセスパチの/((上面)) | max//////       |                           |
| 6) | キシンとに知道がない。これにアメン目的とアンにするが                     |                 |                           |
| 07 | オンライン海棠 (今洋) け参加老け其本的にフノカけミュートは能かのを 務言等)       | たい担合け           | ポカトを埋します                  |
|    | ハノノコノス末 (云蔵) は参加目は基本町にてつりはミュート(人間はのじ、 光昌寺(     |                 | トランをかしま 9                 |
|    |                                                |                 |                           |
| 7) | 会話の表示                                          |                 |                           |
|    | オンライン授業(会議)中の会話を表示します。質疑応答等を行います               | 0               |                           |
| 8) | 会議の参加者                                         |                 |                           |
|    | 画面の右側にオンライン授業(会議)の参加者を表示します。                   |                 |                           |
| 9) | 会議の切断                                          |                 |                           |
|    | オンライン授業(会議)を終了します。                             |                 |                           |

# (4) ミライシードの使い方(課題の提出の仕方) 【ログイン方法】

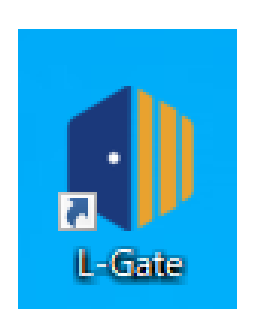

①デスクトップ上の L-gateというアイコンを クリックします。

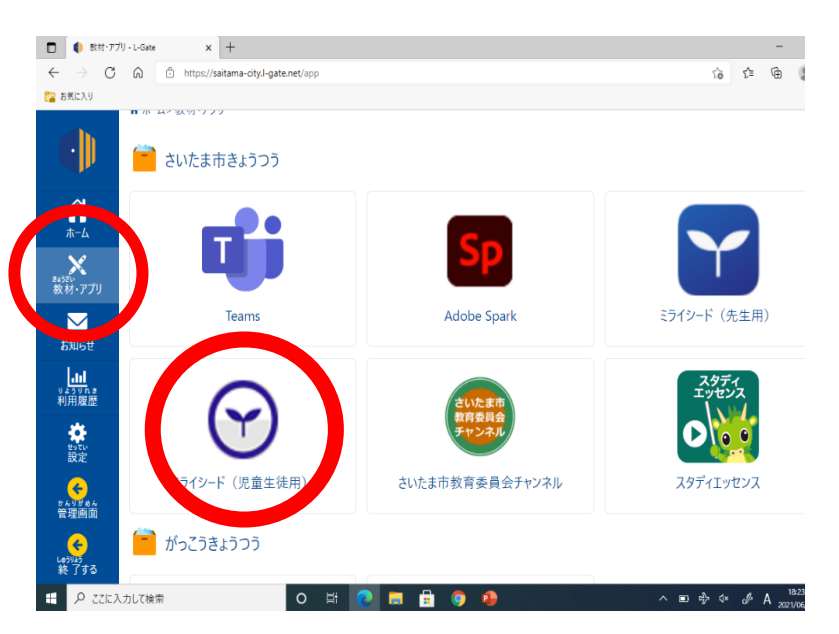

②左側のメニューから、「教材・アプリ」を選び、「ミライシ ード(児童生徒用)」をクリックします。

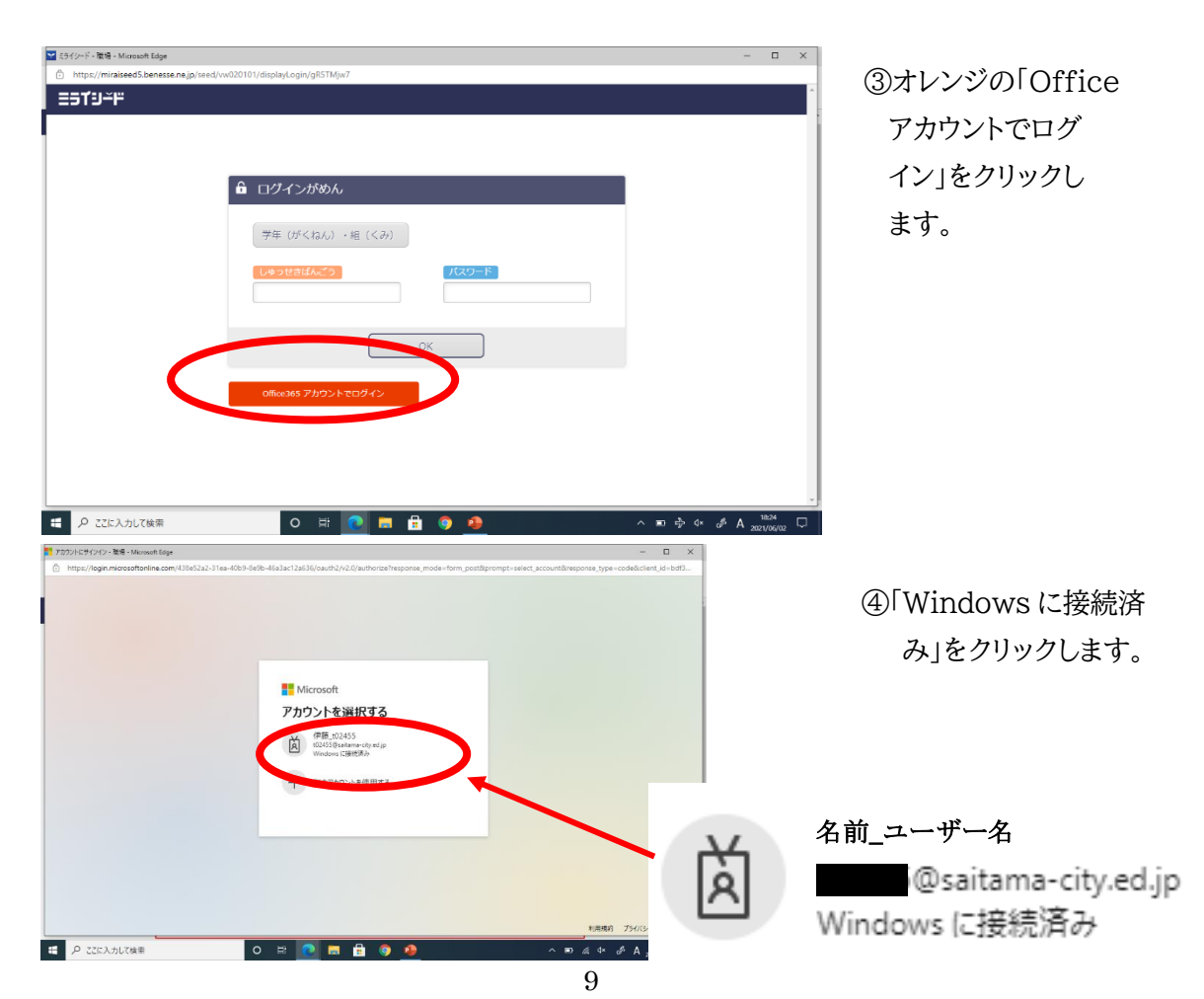

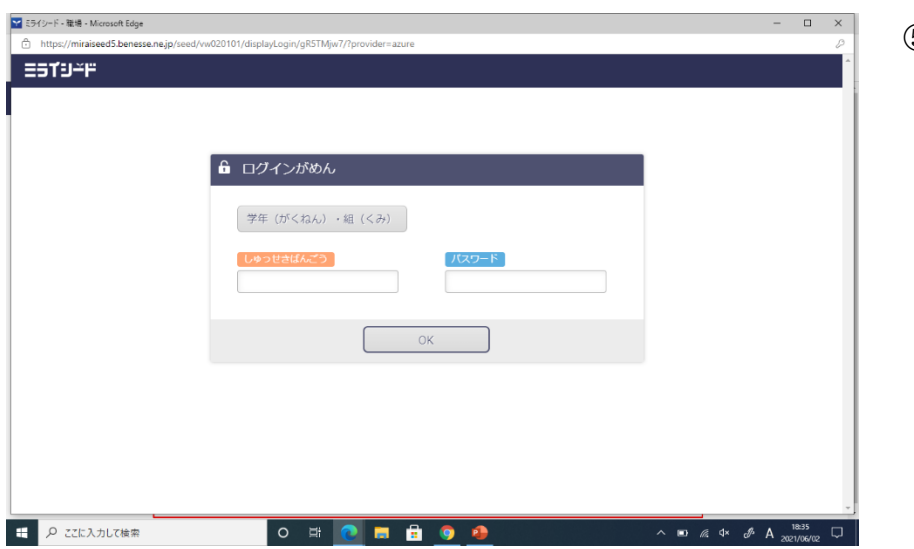

⑤学年、組、出席番号、パスワードを入力してください。
※次回ログインするときは、③、
④の作業のみでログインすることができます。

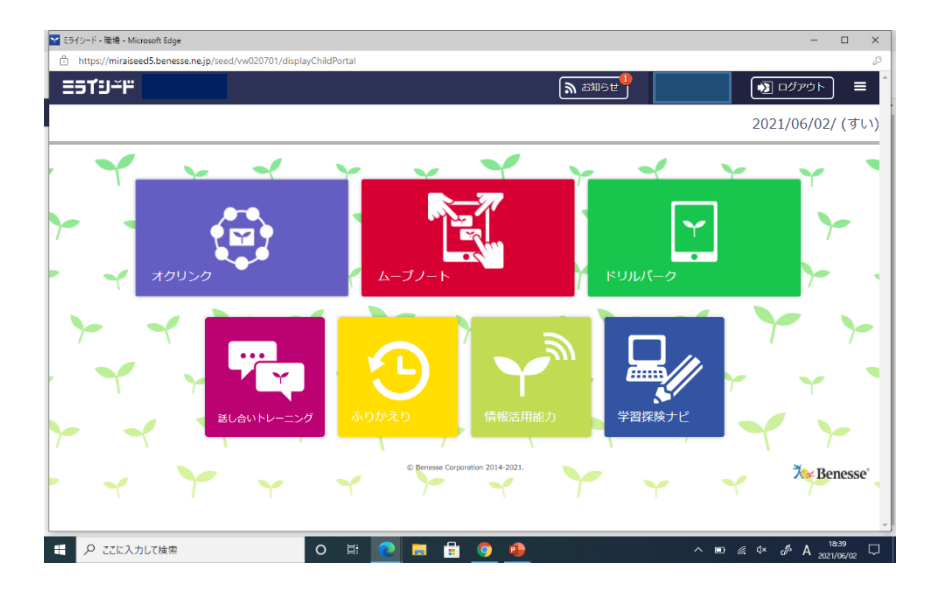

⑥使いたい学習コンテンツを選び、 学習を開始します。

【ドリルパークについて】

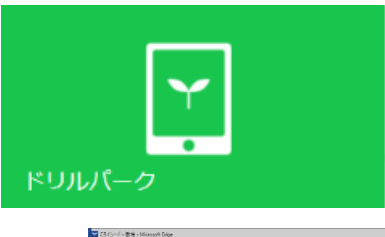

ドリルソフト 個々にあったレベル・ペースで知識の定着や理解を深 めるドリル学習ができます。学年の選択ができるので 前学年までの学習を復習できます。

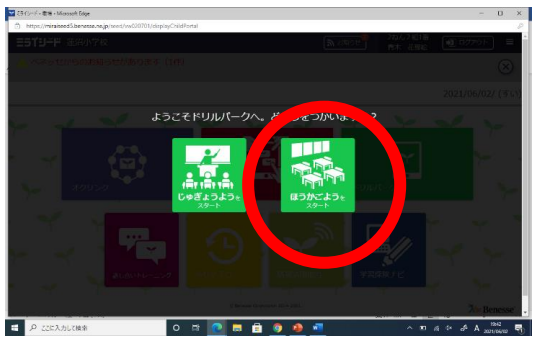

御家庭では、「放課後用をスタート」 をクリックして学習を進めてくだ さい。

## 【オクリンクについて】

o # 💽 = 🗄 🎯 🤬 🕷

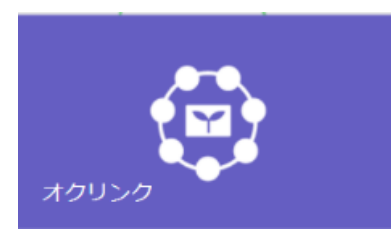

授業支援・プレゼンソフト

自分の考えや意見を表現した発表資料が作れます。学 習課題等の提出ができます。その他にも、話し合いトレ ーニングや学習探検ナビなどが使用できます。

## ★カメラ機能を使った課題の提出方法

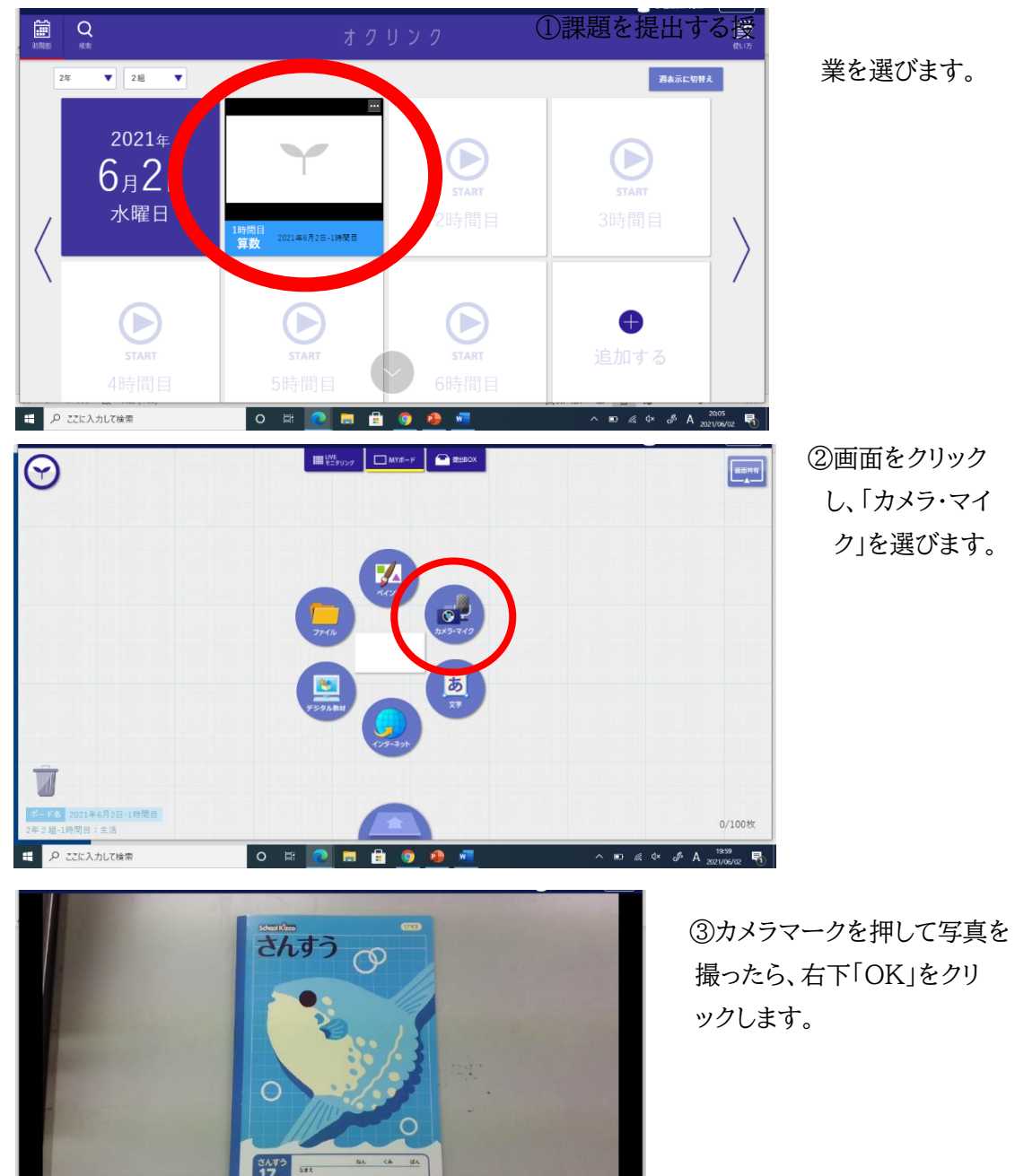

キャンセル

🖿 🖉 🕫 🖉 A

**昭** 

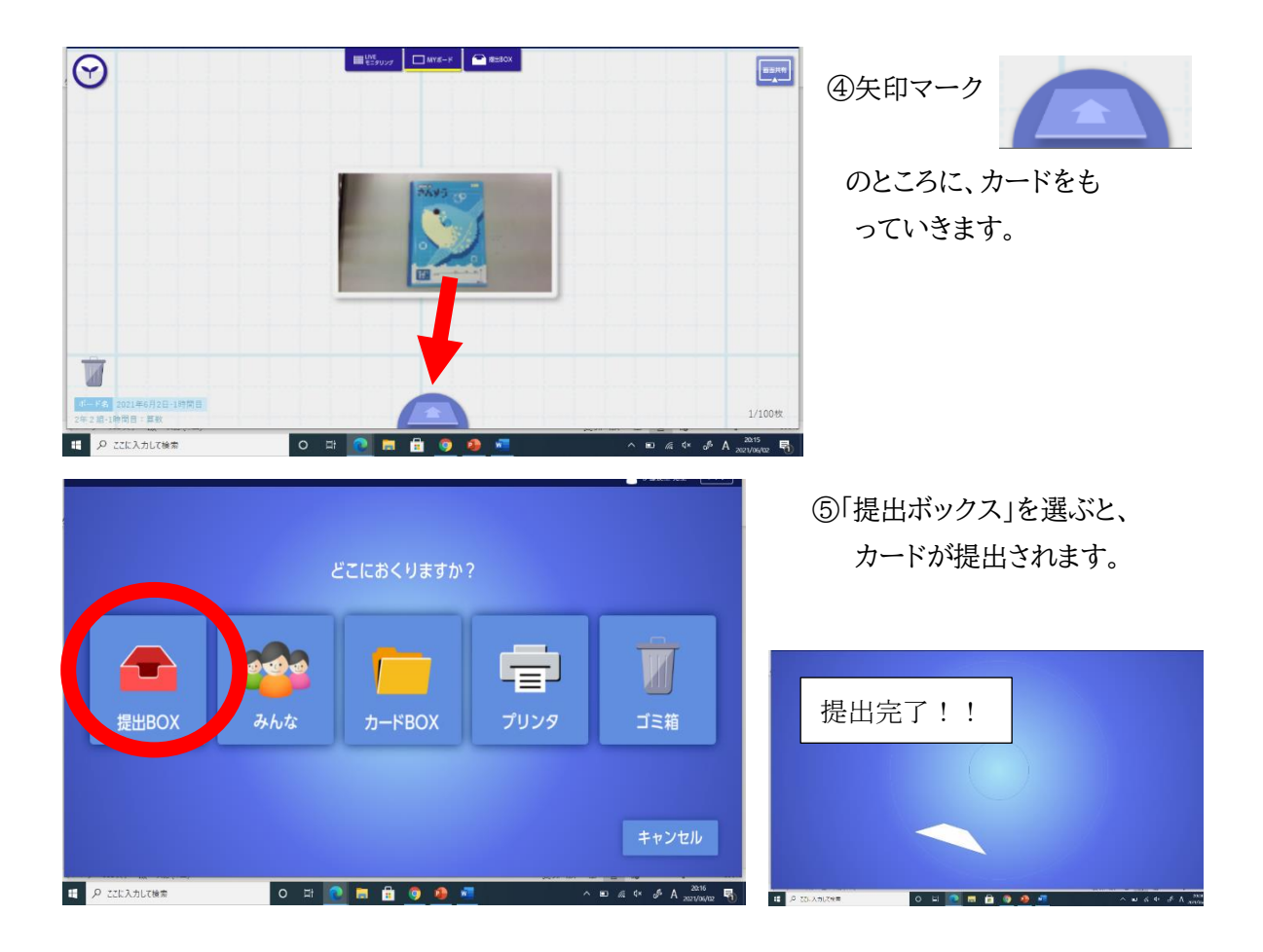

## 【ムーブノートについて】

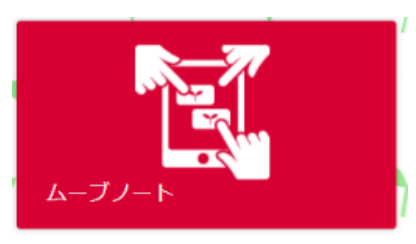

協働学習ソフト 個々の意見を瞬時にクラス全体に共有し、考えをさら

に深め、新しい気づきや発見をすることができます。

(5)御家庭の端末を使う場合

①インターネットで「さいたま市立与野西北小学校」を検索し、与野西北小学校のホームページ を開きます。「L-Gate」をクリックすると次の画面に移ります。

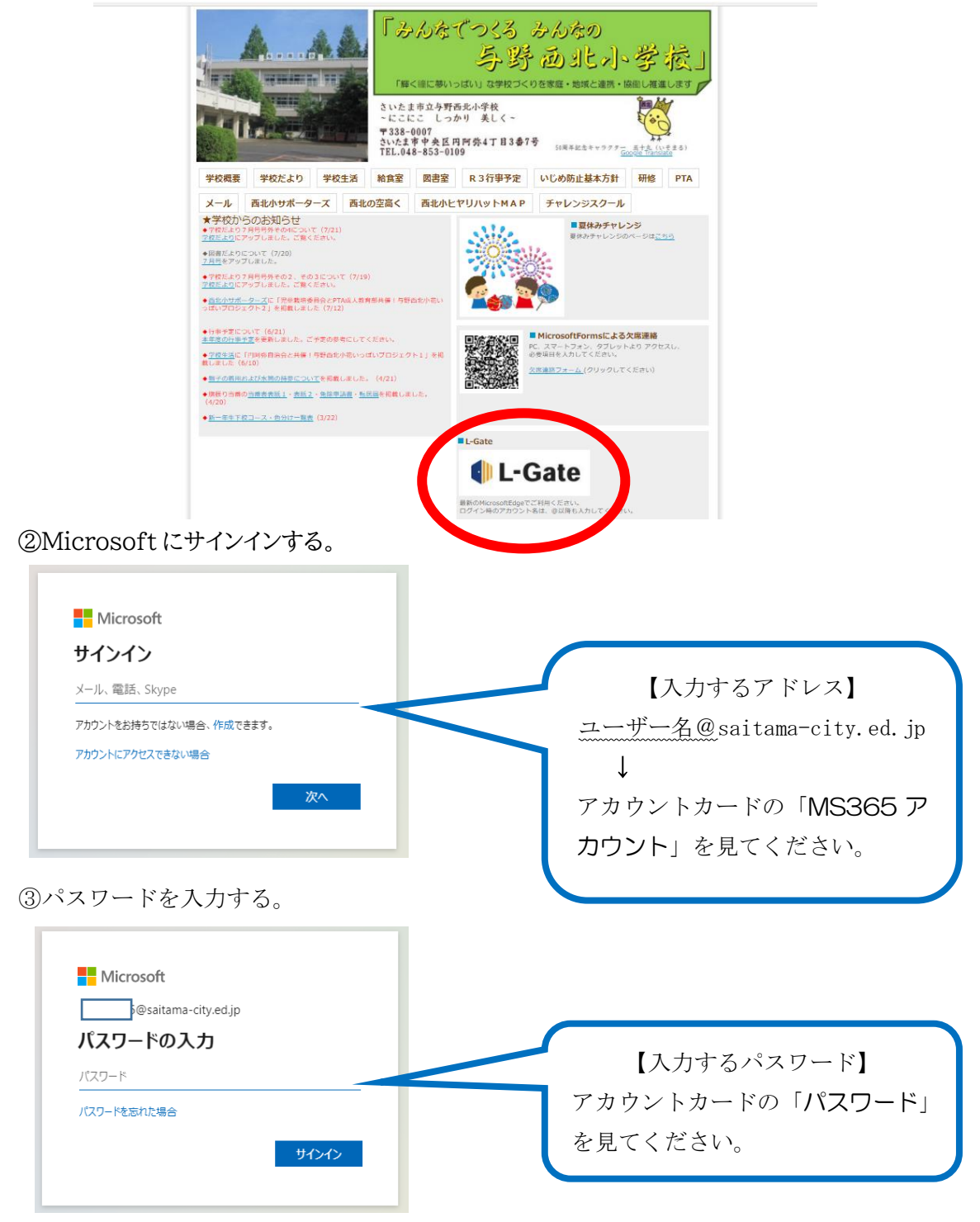

サインインが完了すると、L-Gate が開きミライシードを使うことができます。

5 学習者用端末にトラブルが発生したとき

(1)操作に関すること

| No | 内容          | 原因            | 対処法                                |
|----|-------------|---------------|------------------------------------|
| 1  | 学習者用端       | 電池残量が少ない。     | 充電を行ってください。                        |
|    | 末が起動し       |               | →十分に充電を行った後も起動しないようであれば、不具         |
|    | ない。         |               | 合・故障・破損用連絡フォームにて学校へご連絡ください。        |
| 2  | サインインが      | 0(オー)と0(ゼロ)   | 入力した文字やキーボードをよく確認しながら再度入力し         |
|    | できない。       | 1(イチ)とl(エル)を  | てください。                             |
|    |             | 打ち間違えている。     |                                    |
| 3  | サインインが      | Caps Lock キーが | Shift キーを押しながら、Caps Lock キーを押してオフに |
|    | できない。       | オンになっている。     | してください。                            |
| 4  | サインインが      | ネットワークに接続し    | ネットワークの接続を確認してください。                |
|    | できない。       | ていない。         |                                    |
| 3  | ネットワーク      | 地球マークが表示さ     | 地球マークをクリックして、ネットワークを選択し、接続して       |
|    | に接続できな      | れている。         | ください。                              |
|    | <i>د</i> ر، |               | ※p6「学習者用端末のインターネット接続方法」を参照し        |
|    |             |               | てください。                             |
|    |             |               | ※御家庭のネットワーク設定等に関しましては、御契約の         |
|    |             |               | プロバイダに御相談ください。                     |
| 4  | 画面がフリー      | 学習者用端末が処理     | 2・3分程度待って学習者用端末の動きを見てください。待        |
|    | ズして動かな      | 中に何度もクリックし    | っても状況が改善されないときは、再起動をかけてみてく         |
|    | い。          | た。            | ださい。再起動がかからない場合には、不具合・故障・破損        |
|    |             |               | 用連絡フォームにて学校へご連絡ください。               |
| 5  | キーボードが      | タブレット部分とキー    | タブレット部分をキーボード部分に何度か挿したり抜いたり        |
|    | 使えない。       | ボード部分の接続に     | してください。                            |
|    |             | 問題がある。        | →それでも反応しない場合は、不具合・故障・破損用連絡         |
|    |             |               | フォームにて学校へご連絡ください。                  |

(2)故障に関すること

| No | 内容           | 対処法                             |
|----|--------------|---------------------------------|
| 1  | 飲み物を学習者用端末に  | すぐに電源を切って、水気をよくふきとってください。       |
|    | こぼしてしまった。    | 完全に学習者用端末が乾くまで電源は入れないでください。     |
| 2  | 学習者用端末を落として  | 画面や本体の割れ、部品の欠落がないか確認してください。見た目に |
|    | しまった。踏んづけてしま | 異常がなければ、注意しながら使用を続けてください。       |
|    | った。          | 部品の破損がある場合には、欠けた部品をとっておいてください。  |
|    |              | 破損・修理届に記入し、本体・部品と一緒に学校へお持ちください。 |

6 学習者用端末の紛失・故障等のトラブルに関する対応について

学習者用端末は精密機械です。大切に取り扱ってください。学習者用端末は防水ではありませ ん。トイレやバスルームで使うと誤作動の原因となるだけでなく、水没することもあります。万一破 損や紛失等があった場合には、すぐに担任へ申し出るとともに、巻末の「破損届・修理願い」「紛失 届」をコピーして必要事項を記入の上、提出してください。さいたま市教育委員会の保証に従い、 速やかに手続きをとります。また、破損・紛失の場合、内容によっては料金が必要な場合もありま す。

トラブルが生じた場合には、本校までお問い合わせください。

| 問い合わせ先:与野西北   | 小学校 教頭     |
|---------------|------------|
| 電話番号:048-853- | -0109      |
| 対応時間:学校稼業日の   | 8:00-16:50 |

7 Q&A

(1)確認事項

お子さんが御家庭へ学習者用端末を持ち帰る際や同意書を提出する際には、特に、下記の内 容を御確認ください。

| 1  | 家庭での端末活用ルールに基づいて学習者用端末を利用します。                |
|----|----------------------------------------------|
| 2  | 学習者用端末は学習以外のことには利用しません。                      |
| 3  | 学習者用端末は精密機械です。衝撃や水分にとても弱いものです。端末を落とした        |
|    | り、飲み物をこぼしたりしないよう十分に注意して管理してください。             |
| 4  | 学習者用端末は児童に貸し出されているものであり、別の人に貸し出したり、本人以       |
|    | 外の人だけで端末を利用したりすることはできません。                    |
| 5  | 御家庭の Wi-fi 環境を使用して端末を利用します。Wi-fi 環境がないと学習者用端 |
|    | 末は利用できません。                                   |
| 6  | Wi-fi の利用に係る料金や学習者用端末の充電に係る費用は、御家庭の負担になり     |
|    | ます。                                          |
| 7  | 学習者用端末に不具合が生じたり、学習者用端末を紛失、破損等させたりしたときは、      |
|    | 速やかに学校へその旨を届け出てください。また、故意や重大な過失による損害につ       |
|    | いては、御家庭での負担になります。                            |
| 8  | アプリストア等の利用に係る料金等、学習者用端末を使用する上で生じた費用は、御       |
|    | 家庭に負担していただきます。学校からの課題や決められた範囲で学習を進める上で       |
|    | アプリストア等から費用が生じることはありません。                     |
| 9  | セキュリティやフィルタリングはかかっていますが、学習者用端末を利用する時間や内      |
|    | 容など、保護者の方の責任の下で適切に管理してください。                  |
| 10 | 御家庭で利用し、また学校へ持っていく前には、学習者用端末の充電を十分に行って       |
|    | おいてください。                                     |

| 11 | 学習者用端末に対してソフトウエアやアプリケーションのインストール及びアンインスト |
|----|------------------------------------------|
|    | ールを行ってはなりません。                            |
| 12 | アカウントカードを紛失しないよう厳重に保管してください。             |
| 13 | 御家庭に端末を持ち帰る際、お子さんは以下の物を持ち帰ります。           |
|    | ·学習者用端末本体                                |
|    | ・電源コード                                   |
|    | ・アカウントカード(氏名、ログインID、パスワード)               |
|    | 紛失したり、破損したりしないよう御注意ください。                 |

(2)Q&A

1. 学習者用端末に家庭環境に応じた設定をしてもいいですか?

設定することは使用上可能となっていますが、電源をオフにすると環境復元ソフトが働き、元に 戻るようになっています。お子さんが学習に集中して取り組めるよう御配慮ください。

2. 家庭で利用する際、学習者用端末の充電は学校ではなく家庭でするのでしょうか?

家庭で利用する際は原則御家庭での充電となります。半日程度は充電なしで使用できますが、 充電切れを避けるために次の日に学校へ持たせる前に充電をお願いします。

学習者用端末を忘れたり、充電をし忘れたりした場合、授業は受けられないのでしょうか?
 学習者用端末を忘れたり、充電し忘れたりしたお子さんに対しては、ほかの教材と同じように、
 持参することや準備することの重要性を伝えるなど、教育的な指導を行います。学習者用端末は
 在籍の児童数分しかありません。使われていない学習者用端末等があれば貸し出しますが、ない
 場合には学習者用端末を使わない学習に取り組んでもらうこともあります。

4. 子どもが不適切なインターネットサイトにアクセスしたり、「SNS」を使って犯罪に巻き込まれた りしないかが心配ですが、その対策はどうなっていますか?

学習者用端末には、お子さんが安心して使えるように、不適切なサイトやSNSへのアクセスを制限するフィルタリングソフト、ウイルス感染を防ぐウイルス対策ソフトなど、セキュリティに関する対策を行っています。

5. 持ち帰るための専用ケースはありますか?

御家庭で用意をお願いします。

6. 学習者用端末は家庭の外に持って行ってもよいですか?

原則、学校及び御家庭以外への持ち出しは認めません。国内での使用を前提としていますの で、海外へ持ち出すことはできません。 7. 学習者用端末が壊れてしまった場合は、学習者用端末を使う学習についてはどうなります か?

学習活動に支障がないよう学校にある学習者用端末の利用等の支援を行います。

8. 学習者用端末を壊してしまった場合の費用負担はどうなるのでしょうか?

学校・家庭内における通常使用の範囲内であれば、修理費用は保険適用となります。ただし、p 19の7に記載されているように、「故意」または「重大な過失」による故障や破損の場合は保護者 負担となります。

9. 紛失、盗難にあった場合にはどうすればよいですか?

紛失・盗難にあった場合は、すぐに学校へ御連絡ください。遺失物届や盗難届を警察に提出し ていただき、証明書の発行を受けるなどの手続きが必要です。なお、「故意」または「重大な過失」 による紛失・盗難の場合は、保護者負担により原状回復していただくことになります。

10. 学習者用端末は家族が使用してもよいですか?

学習者用端末は、お子さんが学習に使用するために貸与されるのであり、お子さん本人以外は 使用できません。お子さんが操作に困っている時など、必要な場合には補助をお願いいたします。 少しでも早く操作に慣れるよう、学校でも指導してまいります。

11. 学習者用端末をどのような学習場面で使用するのですか。

ミライシードのドリルパークのようなドリル学習や、プレゼンやポスター等を作成する活動に使用 します。

12. 自宅にネット環境がない場合は、どうすればいいですか?

ネット環境が無い場合は、学校へ御連絡ください。費用等は御家庭負担となりますが、ルーター 等の貸与を行うことができます。学習者用端末はネットに繋いで使用する設定となっており、イン ターネット環境が必須です。

13. 土日は祖父母宅に預けてしまうので、自宅にはおりません。預け先で使用することは可能で すか?

預け先に持っていくことは可能です。その先にWi-fi環境があれば、そこにつないで使用してください。

14. 端末の消毒は行ってよいですか?

必要に応じて行ってください。掃除は乾いたきれいな布で行い、消毒は布に吹きかけてからふいてください。消毒を直接端末に吹きかけると故障の原因となりますので御注意ください。

衛生上の理由から、キーボードをはじめ、端末に触れるときは手をきれいにしてからお使いくだ さい。端末の上での飲食は厳禁です。

なお、御不明な点がございましたら、学校へお尋ねください。

### 15. ミライシードはどのような端末で使えますか?

| 05             | ブラウザ                                    | オクリンク<br>(ネィティファフリ算) | オクリンク<br>(ブラウザ間) | ムーブノート | ドリルパーク<br>(ブラウザ版) | ドリルパーク<br>(ネィティファフリ線) | R-PDCA | ●学習探険ナビ<br>(HTML5 線)<br>●ラボ |
|----------------|-----------------------------------------|----------------------|------------------|--------|-------------------|-----------------------|--------|-----------------------------|
| Windows 8.1/10 | Internet Explorer 11                    | •                    | -                | •      | •                 |                       | •      | •                           |
|                | Microsoft Edge                          | -                    | •                | •      | •                 | •                     | •      | •                           |
| Windows 10     | Google Chrome™                          | •                    | •                | •      | •                 |                       | •      | •                           |
| 10-10-11-11-1  | Safari                                  | -                    | •                | •      | •                 | -                     | •      | •                           |
| PadOS 13/14    | i-FILTER* ブラウザー &<br>クラウド SecureBrowser | -                    | •                | •      | •                 | -                     | •      | -                           |
| Chrome OS      | Google Chrome™                          | -                    | •                | •      | •                 | -                     | •      | •                           |
| Android 8/9    | Google Chrome™                          | -                    | -                | -      | •                 | -                     | -      | -                           |
| スト             | レージ                                     | 5GB以上<br>の空き         | -                | -      | -                 | 10GB 以上<br>の空き        | -      | -                           |

●CPU: Intel® Atom™ Processor x7-Z8700 2.4GHz以上

メモリ:4GB以上

●解像度:1024×768以上

●推奨ハードウェア:カメラ、マイク、スピーカー、マルチタッチに対応しているディスプレイ

※上記ハードウェアが利用できない場合、一部機能が利用できないことがあります。
※スマートフォンには対応しておりません。
※画面は横向きのみ対応しています。縦向きには対応していません。
※Windows10は、パージョン20H2 (October 2020 Update) までの対応です。
※Microsoft EdgeはChromiumペースの新しいMicrosoft Edgeに対応しています。従来版には対応していません。
※オクリンクは、ネイティブアプリ版とブラウザ版では一部機能が異なります。
※オクリンク(ネイティブアプリ版)のインストール時、Visual C++ 2010 Runtime、Microsoft Silverlight、が追加でインストールされます。また、Microsoft .NET Framework 3.5.1、Microsoft .NET Framework 4.5.2 が必要です。
※ムーブノート搭載手書き認識エンジンは、OS:Windows 8.1/10、ブラウザ: Internet Explorer 11 の環境にてお使いいただけます。
※ドリルパークネイティブアプリ版は、オフライン環境下での利用を想定したものとなります。またご利用には、OpenJDK8のインストールが必要となります。
※ライシード学校サーバ版・センターサーバ版導入時であっても、必ずASPサーバへ接続してご利用いただきます。